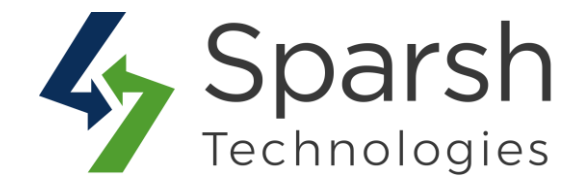

# PRODUCT INQUIRY WITH HIDE PRICE

# **USER GUIDE**

Version 1.0.0

Product Inquiry with Hide Price v1.0.0

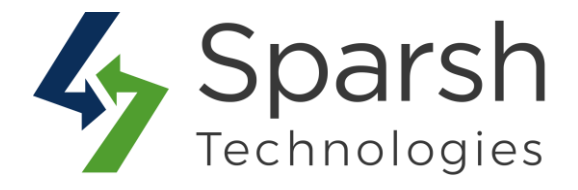

Welcome to Product Inquiry with Hide Price Extension for Magento 2 developed by Sparsh.

We have provided this guide to understand better use of this extension.

This extension allows you to hide price and "Add To Cart" button and facilitates customers to make inquiries about your products by filling a simple popup form.

#### **KEY FEATURES:**

- Enable the inquiry button to all products or separately per product.
- ♦ Hide the price for all products or separately per product.
- Hide the "add to cart" button for all products or separately per product.
- Define the custom inquiry button text. E.g., "Click here for Inquiry" or "Ask Question" or "Call for price".
- Denies your competitors to disclose the price of your products.
- Persuade customers to contact you for pricing.
- ♦ Both customers & guest users can send the inquiry.
- ✤ Add inquiry form to any product.
- ♦ Use ajax based inquiry form.
- ✤ Notify admin via email.
- Set own email address and email template for inquiry.
- ✤ Manage inquiry request details from admin.
- By Default working on category listing page, product detail page, search result page, advance search page, compare products page, related products, side bar, my wishlist page etc...
- Enable or disable as per convenience.
- Free Support and Updates.

Product Inquiry with Hide Price v1.0.0

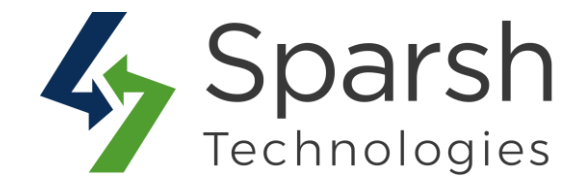

#### Follow given below steps from admin dashboard:

#### 1. HOW TO ENABLE INQUIRY, HIDE PRICE AND/OR HIDE ADD TO CART BUTTON FOR ALL PRODUCTS

Go to Magento 2 Admin > Login > Stores > Configuration > Sparsh Extensions > Product Inquiry.

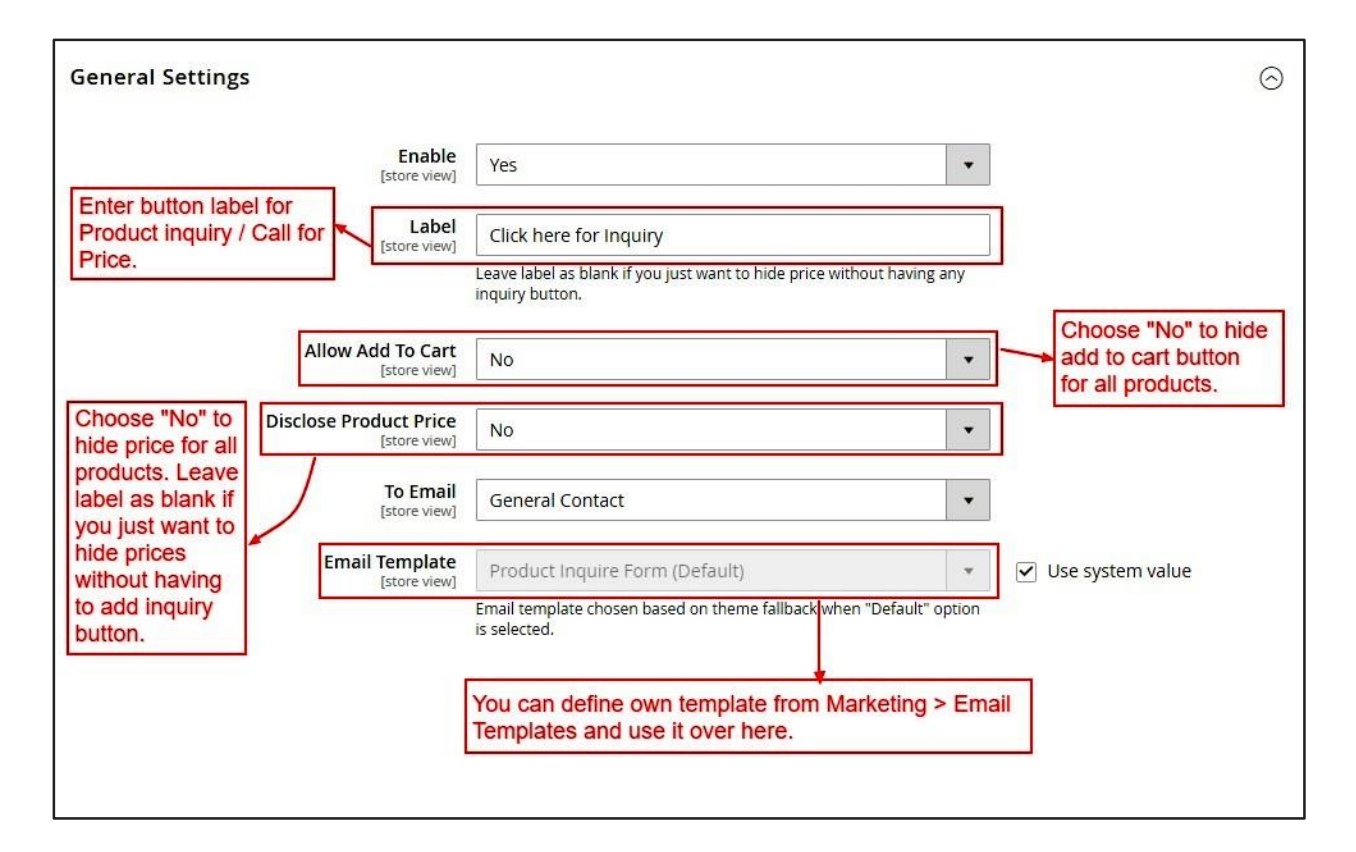

Expand the General Settings section, and do the following:

- > **Enable**: Select "Yes" to enable for all products of given store view.
- ► **Label**: Enter the inquiry button label to be shown on a storefront. Leave label as blank if you just want to hide price without having any inquiry button.
- > Allow Add To Cart: Select "No" to hide add to cart button for all products.
- > **Disclose Product Price**: Select "No" to hide price for all products.
- **To Email**: Select email address on which inquiry email will be received.

Product Inquiry with Hide Price v1.0.0

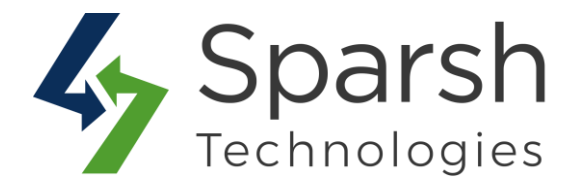

**Email Template**: Choose an email template for the inquiry email. You can define own template from Marketing > Email Templates and use it over here.

#### 2. HOW TO ENABLE INQUIRY, HIDE PRICE AND HIDE ADD TO CART BUTTON FOR A SPECIFIC PRODUCT

Go to [Magento 2 Admin] > Login > Catalog > Inventory > Products

Choose the "edit" option in the select dropdown of action column for a particular product.

| Searc | h by keyv | vord      |                      |                         | Q                          |                    |                    |            |                     |                    |         |                 |                |      |        |     |
|-------|-----------|-----------|----------------------|-------------------------|----------------------------|--------------------|--------------------|------------|---------------------|--------------------|---------|-----------------|----------------|------|--------|-----|
| Actio | ns        | •         | 2 records fo         | bund                    | You can edit and the "Prod | any spe<br>uct Inq | cific pr<br>uiry". | oduct to v | /hich you w         | ant to             | 20      | ▪ per pag       | e <            |      | 1 of 1 |     |
| ¥     | ID ↓      | Thumbnail | Name                 | Туре                    | Attribute<br>Set           | sкu                | Price              | Quantity   | Salable<br>Quantity | Visibility         | Status  | Websites        | ls<br>Foatured | Cost | Action | Ena |
|       | 1738      |           | Nona Fitness<br>Tank | Configurable<br>Product | Тор                        | WT04               |                    | 0.0000     |                     | Catalog,<br>Search | Enabled | Main<br>Website | No             |      | Edit   | Yes |
|       | 1818      |           | Breathe-             | Configurable            | Тор                        | WT09               |                    | 0.0000     |                     | Catalog,           | Enabled | Main            | Yes            |      | Edit   | Yes |

Find the "Product Inquiry" section as shown in below screenshot, and do the following:

- **Enable**: Select "Yes" to enable for a given product only.
- > **Label**: Enter the inquiry button label to be shown on a storefront. Leave label as blank if you just want to hide price without having any inquiry button.
- > Allow Add To Cart: Select "No" to hide add to cart button for a given product.
- > **Disclose Product Price**: Select "No" to hide price for a given product.

| Product Inquiry 📝 |                 | Product Inquiry for an individual product.                                                                                                    | $\overline{\boldsymbol{\Theta}}$ |
|-------------------|-----------------|----------------------------------------------------------------------------------------------------|----------------------------------|
|                   | Enable (global) | es                                                                                                    |                                  |
|                   | Label Click h   | ere for Inquiry                                                                                                    |                                  |
|                   | Leave lab       | el as blank if you just want to hide price without having any inquiry button.                                                                       |                                  |
| Alloy             | Add To Cart     | <ul> <li>Set options for hiding price, hiding Add to Cart button</li> <li>Or Product inquiry / Call for price for an individual product.</li> </ul> |                                  |
| Disclose          | roduct Price    |                                                                                                    |                                  |

Product Inquiry with Hide Price v1.0.0

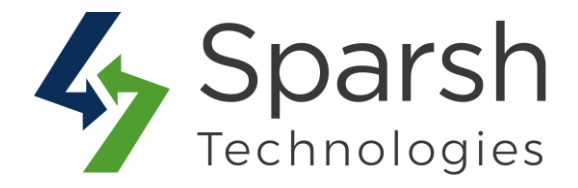

#### **3. STORE FRONT VIEW**

Clear cache from System > Tools > Cache Management if required.

By Default, It will be shown on Category listing page, Product detail page, Search result page, Advance search page, Compare products page and My wish list page.

#### → Category Listing Page

| Home > Women > T | ops >  | Jackets                     |                       |                          |                      |
|------------------|--------|-----------------------------|-----------------------|--------------------------|----------------------|
| Jackets          |        | [                           | Product Inquiry on ca | tegory page.             |                      |
| Shopping Options |        | Items 1-9 of                | f12                   |                          | Sort By Position 🗸 🕇 |
| STYLE            | ~      |                             |                       |                          |                      |
| SIZE             | ~      |                             |                       | 3                        | 6                    |
| CLIMATE          | ~      |                             |                       |                          | ~                    |
| COLOR            | ~      |                             |                       |                          | 1 1                  |
| ECO COLLECTION   | ~      |                             |                       |                          |                      |
| ERIN RECOMMENDS  | ~      |                             |                       | a re                     |                      |
| MATERIAL         | $\sim$ | Olivia 1/4 Zip Light Jacket | Juno Jacket           | Neve Studio Dance Jacket | Nadia Elements Shell |
| NEW              | $\sim$ | XS S M                      | ***** 3 reviews       | **** 3 reviews           | **** 3 reviews       |
| PATTERN          | ~      | L XL                        | XS S M                | XS S M                   | XS S M               |
| PERFORMANCE FABR | ~      | 🗰 💼 💼                       | L XL                  | L XL                     | L XL                 |
| PRICE            | ~      | Click here for Inquiry      |                       |                          |                      |
| SALE             | $\sim$ |                             |                       |                          |                      |

Product Inquiry with Hide Price v1.0.0

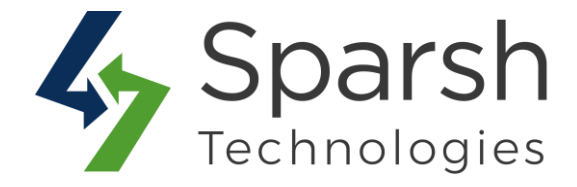

### → Product Detail Page

| What's New Women V Men V Gear V Training V Sale | Product Inquiry on detail page.                                                                                                    |
|-------------------------------------------------|----------------------------------------------------------------------------------------------------|
| Home > Breathe-EasyTank                         | Product Inquiry on detail page.<br>Breathe-Easy Tank<br>***** 2 Reviews Add Your Review<br>IN STOCK<br>SKU#: WTO9<br>Size<br>XS S M L XL<br>Color<br>Call for price |
|                                                 | 🖤 ADD TO WISH LIST 🔥 aDD TO COMPARE 🔤 EMAIL                                                                                                    |

#### → Compare Products Page

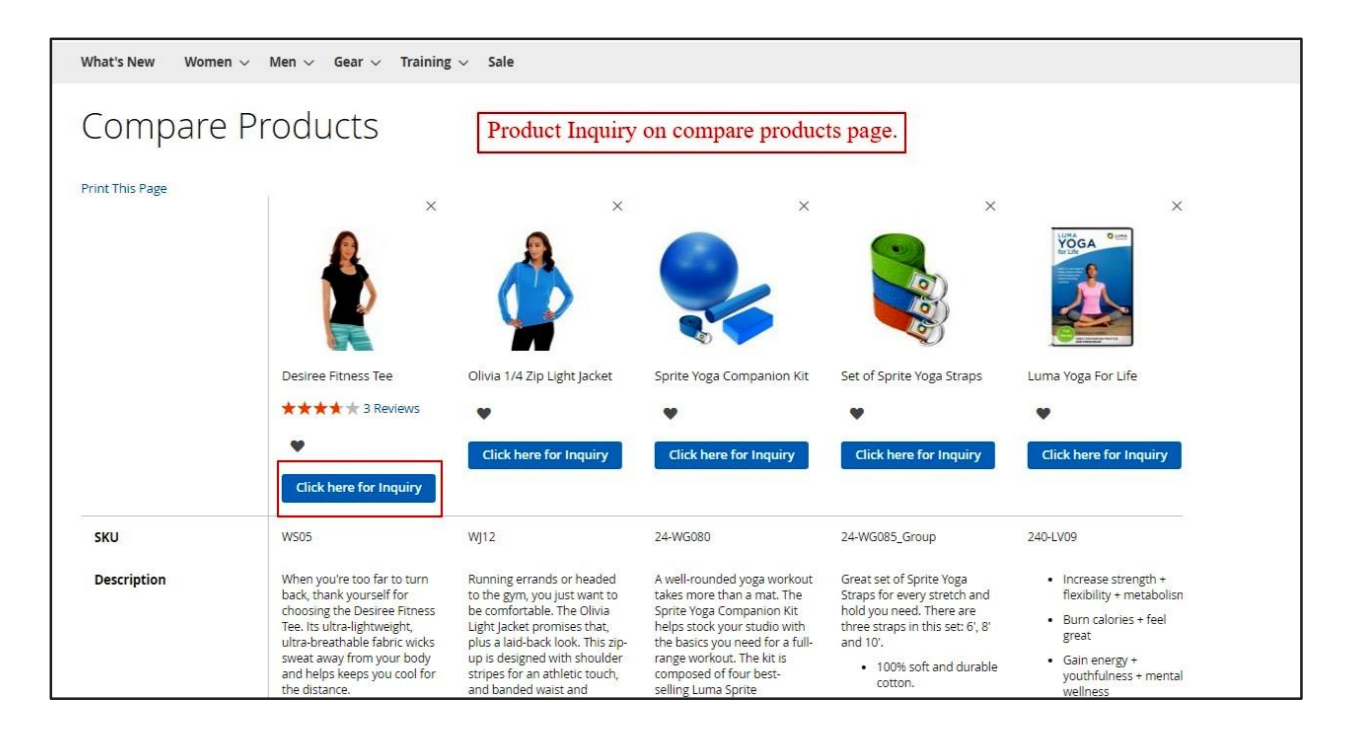

Product Inquiry with Hide Price v1.0.0

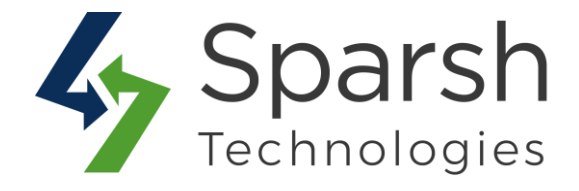

### → Search Result Page

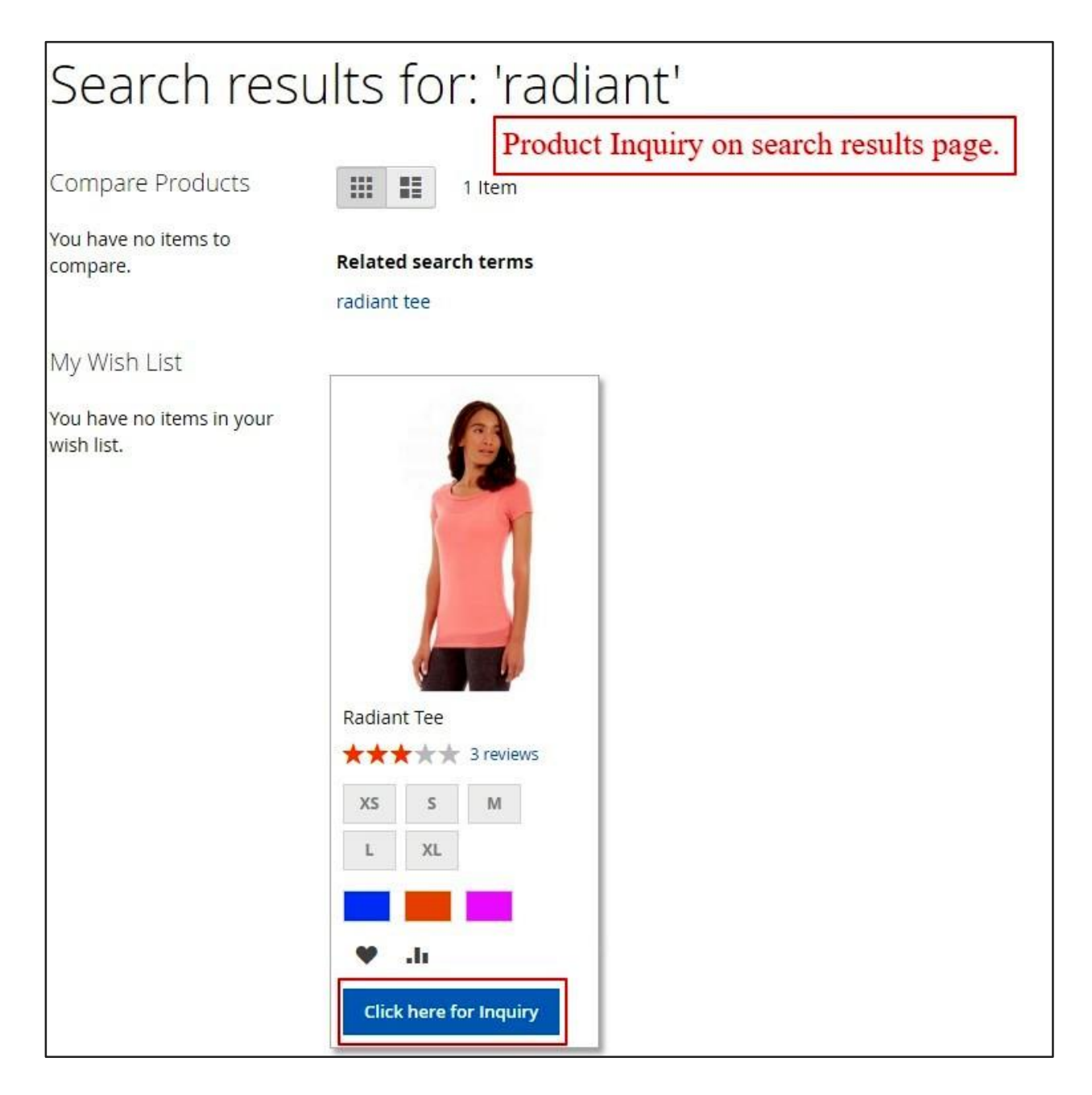

Product Inquiry with Hide Price v1.0.0

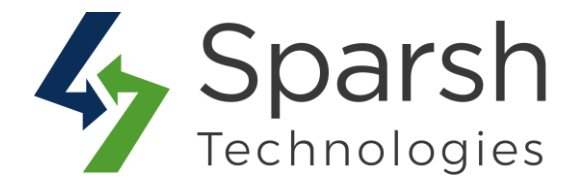

## → My Wish List Page

| What's New Women $\sim$ I                                                                                                    | Men 🗸 Gear 🗸 Training  | ∨ Sale              |                       |                      |
|----------------------------------------------------------------------------------------------------|------------------------|---------------------|-----------------------|----------------------|
| My Account<br>My Orders<br>My Downloadable                                                                                            | My Wish Li             | st                  | luct Inquiry on my wi | shlist page.         |
| Products                                                                                                    |                        | _                   |                       | Sherr Lie - per page |
| Address Book<br>Account Information<br>Stored Payment Methods<br>Billing Agreements<br>My Product Reviews<br>Newsletter Subscriptions |                        |                     |                       |                      |
| PayPal Recurring                                                                                                    | Overnight Duffle       | avvy Shoulder Tote  | Miko Pullover Hoodie  | Stellar Solar Jacket |
| Payments                                                                                                    | **** 3 reviews         | ★★★★★ 2 reviews     | **** 3 reviews        | ***** 3 reviews      |
|                                                                                                    | Comment                |                     | See Details           | See Details          |
| Compare Products (7 items)                                                                                                    | Qty                    | re Wish List Add Al | ll to Cart            |                      |
| × Desiree Fitness Tee                                                                                                    | 1                      |                     |                       | Show 10 🗸 per page   |
| × Olivia 1/4 Zip Light Jacket                                                                                                    | 1                      |                     |                       |                      |
| imes Sprite Yoga Companion Kit                                                                                                    | Click here for Inquiry |                     |                       |                      |
| imes Set of Sprite Yoga Straps                                                                                                    |                        |                     |                       |                      |
| 🗙 Luma Yoga For Life                                                                                                    |                        |                     |                       |                      |
| × Proteus Fitness Jackshirt                                                                                                    |                        |                     |                       |                      |

Product Inquiry with Hide Price v1.0.0

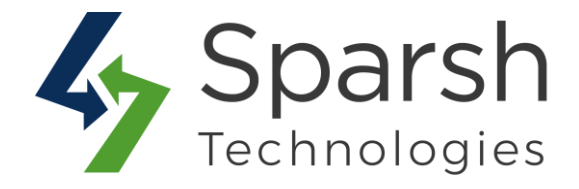

#### **4. PRODUCT INQUIRY**

On click of an inquiry button, a popup form will be opened to inquiry about given product.

| C L<br>What's New | Desiree Fitness Tee     | Product inquiry popup form. Admin will receive an email<br>on submission of the form.   | ×          | 1              |
|-------------------|-------------------------|-----------------------------------------------------------------------------------------|------------|----------------|
|                   | Name *                  |                                                                                         |            |                |
| Com               | Veronica Costello       |                                                                                         |            |                |
|                   | Phone                   |                                                                                         |            |                |
| Print This Pa     | Phone                   |                                                                                         |            | ×              |
|                   | Email *                 |                                                                                         |            | 1111           |
|                   | roni_cost@example.com   |                                                                                         |            |                |
|                   | Description *           |                                                                                         |            | <b>X</b>       |
|                   | Description             |                                                                                         |            |                |
|                   |                         | Customer can ask doubts regarding given product.                                        |            | Life           |
|                   |                         |                                                                                         |            | or Inquiry     |
| SKU               | Submit                  |                                                                                         | 1          | strength +     |
| Descripti         | back, thank yourself fo | or to the gym, you just want to takes more than a mat. The Straps for every stretch and | flexibilit | y + metabolisn |

On submission of the form, an email will be sent to admin on email address set on configuration page and an entry will be listed on Admin => "Product inquiry" grid page as well.

| Pro   | duct   | : Inqui  | ries         | On this g             | rid, ye | ou can manage all your inquiries.                                                                    | ຊ | 1                    | admin 🔹  |
|-------|--------|----------|--------------|-----------------------|---------|----------------------------------------------------------------------------------------------------|---|----------------------|----------|
| Actio | ns     | -        | 2 records t  | found                 |         | 20 v per page                                                                                        | < | 1 0                  | f1 >     |
| Delet | e<br>• | Ivanie   | Phone        | Email                 | sкu     | Description                                                                                          |   | Inquiry Date         |          |
|       | 1      | Veronica | +14325897745 | roni_cost@example.com | WJ12    | H1 am interested in your product so can you tell me the availability and the cost of the<br>product? |   | Sep 12, 2019 1<br>PM | 12:41:43 |
|       | 3      | Rahul    | +14325897745 | rahul@example.com     | WJ12    | HI am interested in your product so can you tell me the availability and the cost of the product?    |   | Sep 12, 2019 1<br>PM | 12:42:51 |

Product Inquiry with Hide Price v1.0.0

![](_page_9_Picture_0.jpeg)

# 5. HOW TO SHOW IT ON DEFAULT WIDGET LIKE HOT SELLERS ON HOMEPAGE

In order to have it on Hot Sellers section on homepage, go to [Magento 2 Admin] > Login > Content > Elements > Blocks > Edit Home Page Block

Click on "Show / Hide Editor" button and find the text as shown below.

{{widget type="Magento\CatalogWidget\Block\Product\ProductsList" products\_per\_page="8" products\_count="8"

template="product/widget/content/grid.phtml"

conditions\_encoded="^[`1`:^[`type`:`Magento||CatalogWidget||Model||Rule||Cond ition||Combine`,`aggregator`:`all`,`value`:`1`,`new\_child`:``^],`1--1`:^[`type`:`Magento||CatalogWidget||Model||Rule||Condition||Product`,`attrib ute`:`sku`,`operator`:`()`,`value`:`WS12, WT09, MT07, MH07, 24-MB02, 24-WB04, 241-MB08, 240-LV05`^]^]"}}

Replace the highlighted text/template with below:

template="Sparsh\_ProductInquiry::product/widget/content/grid.phtml"

Save block and clear cache from System > Tools > Cache Management.

Refresh homepage and check Hot Sellers section.

![](_page_9_Picture_11.jpeg)

Product Inquiry with Hide Price v1.0.0

![](_page_10_Picture_0.jpeg)

**Note:** Take a backup of block content once, considering the risk of design got broken in case you are not a technical person.

To get an email, below basic settings needs to be done from admin.

#### 6. ENABLE EMAIL CONFIGURATION

Go to Magento 2 Admin > Login > Stores > Configuration > Advanced > System > Mail Sending Settings

You can also install any third party extension for SMTP email.

You can find more details on <u>https://docs.magento.com/m2/ce/user\_guide/system/email-</u> <u>communications.html</u>

| Mail Sending Settings                        |                                       |                    |
|----------------------------------------------|---------------------------------------|--------------------|
| Disable Email Communications<br>[store view] | No *                                  | ✓ Use system value |
| Host<br>[store view]                         | localhost<br>For Windows server only. | ✓ Use system value |
| Port (25)<br>[store view]                    | 25<br>For Windows server only.        | ✓ Use system value |
| Set Return-Path<br>[global]                  | No                                    |                    |

#### **6.1. SET FROM EMAIL ADDRESS**

Go to Magento 2 Admin > Login > Stores > Configuration > General > Store Email Addresses > General Contact

By default, general contact name and email is used as from name and from email address.

| General Contact              |                   |                    |
|------------------------------|-------------------|--------------------|
| Sender Name<br>[store view]  | Owner             | ✓ Use system value |
| Sender Email<br>[store view] | owner@example.com | ✓ Use system value |

Product Inquiry with Hide Price v1.0.0